# Servisní manuál Automatická regulace hoření Reg110

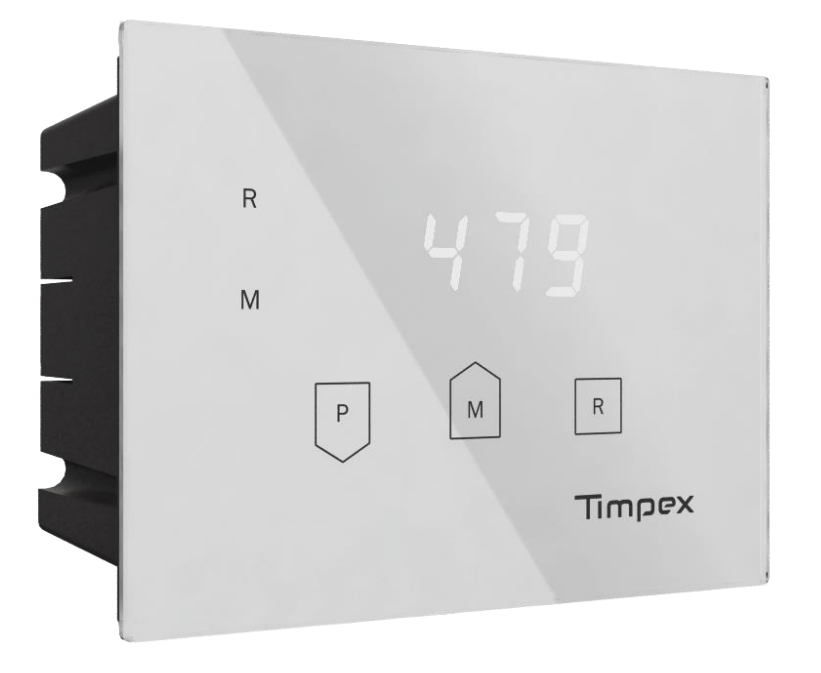

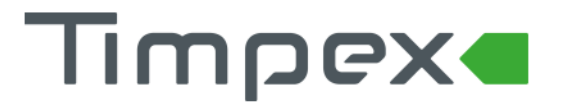

,

## Obsah

| 1                             | TECH                                   | TECHNICKÝ POPIS                                     |  |  |  |  |
|-------------------------------|----------------------------------------|-----------------------------------------------------|--|--|--|--|
|                               | 1.1                                    | Technický popis zařízení                            |  |  |  |  |
|                               | 1.1.1                                  | L Centrální jednotka                                |  |  |  |  |
|                               | 1.1.2                                  | 2 Blokové schéma                                    |  |  |  |  |
|                               | 1.2                                    | Technický popis komponentů                          |  |  |  |  |
| 1.2.1                         |                                        | L Kabely 2                                          |  |  |  |  |
| 1.2.2                         |                                        | 2 Servopohony                                       |  |  |  |  |
| 1.2.3                         |                                        | 3 Dveřní spínač 2                                   |  |  |  |  |
|                               | 1.2.4                                  | 1 Instalační podomítková krabice centrální jednotky |  |  |  |  |
| 2                             | INSTALACE                              |                                                     |  |  |  |  |
|                               | 2.1                                    | Postup instalace                                    |  |  |  |  |
|                               | 2.1.1                                  | L Krok 1 – Základní instalace                       |  |  |  |  |
| 2.1.2                         |                                        | 2 Krok 2 – Elektrické propojení                     |  |  |  |  |
| 2.1.3                         |                                        | 3 Krok 3 – Nastavení režimu                         |  |  |  |  |
|                               | 2.2                                    | Schéma základního zapojení regulace hoření 4        |  |  |  |  |
|                               | 2.3                                    | Schéma zapojení centrální jednotky5                 |  |  |  |  |
| 3                             | OVL                                    | ÁDÁNÍ ZAŘÍZENÍ                                      |  |  |  |  |
| 4                             | 4 POPIS OBRAZOVEK A NASTAVENÍ ZAŘÍZENÍ |                                                     |  |  |  |  |
|                               | 4.1                                    | Hlavní obrazovka                                    |  |  |  |  |
| 4.2 Obrazovka s režimy hoření |                                        | Obrazovka s režimy hoření                           |  |  |  |  |
|                               | 4.3                                    | Obrazovka s manuální regulací                       |  |  |  |  |
|                               | 4.4                                    | Obrazovka s nastavením                              |  |  |  |  |
|                               | 4.4.1                                  | L Uživatelské nastavení                             |  |  |  |  |
|                               | 4.4.2                                  | 2 Nastavení technika                                |  |  |  |  |
|                               | 4.                                     | 4.2.1 Nastavení topeniště                           |  |  |  |  |
|                               | 4.                                     | 4.2.2 Nastavení dveřního spínače                    |  |  |  |  |
| 5                             | PAR                                    | AMETRY TOPENIŠTĚ                                    |  |  |  |  |
|                               | 5.1                                    | Tabulka základních parametrů 10                     |  |  |  |  |
|                               | Tabulka rozšířených parametrů11        |                                                     |  |  |  |  |

Upozornění: Servisní úkony zapsané v tomto dokumentu smí provádět pouze proškolená osoba na zapojování automatických regulací hoření Timpex.

Při manipulaci s napětím 230V musí mít daná osoba odpovídající kvalifikaci – vyhláška 50/1978 Sb.

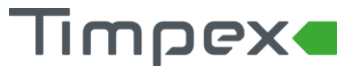

## 1 TECHNICKÝ POPIS

#### 1.1 Technický popis zařízení

#### 1.1.1 Centrální jednotka

#### Vstup

- 1 x termočlánek typu "K" t1 (do 1 100°C)
- 1 x dveřní spínač volitelné příslušenství

Výstup

- 1 x univerzální servopohon (standardní nebo s vratnou pružinou)
- 1 x beeper (zvukový výstup)

#### Typ displeje: LED segmenty

#### 1.1.2 Blokové schéma

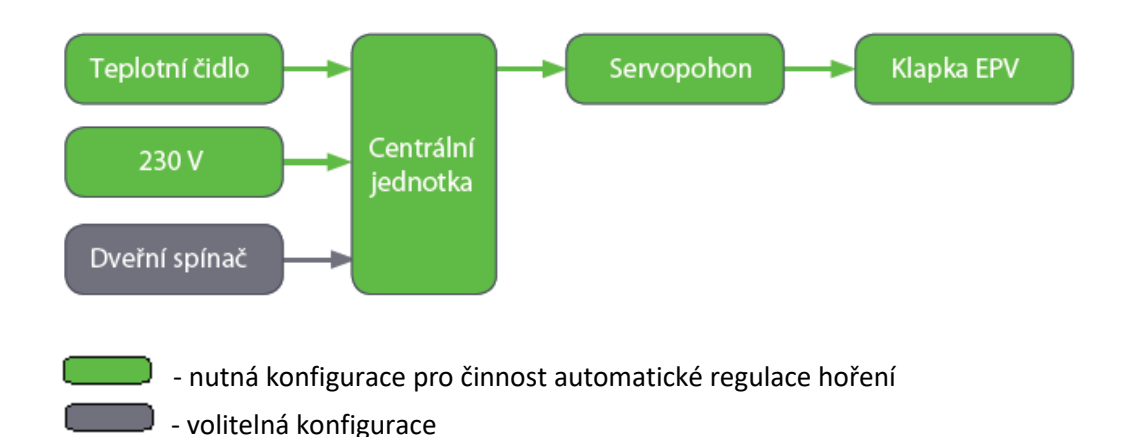

#### 1.2 Technický popis komponentů

#### 1.2.1 Kabely

Typ izolace kabelů

- standard do 55 °C
  silikon do 180 °C
  skolpú oplet do 400 °C (pouzo pro dvořní spínač)
- skelný oplet do 400 °C (pouze pro dveřní spínač)

#### 1.2.2 Servopohony

Parametry

- Přívodní napětí: 24 V / DC
- Moment síly: 2 Nm servopohon standard; 2,5 Nm servopohon s vratnou pružinou

#### 1.2.3 Dveřní spínač

Zapojení dveřního spínače TIMPEX:

- dvířka uzavřena kontakty spínače rozpojeny
- dvířka otevřena kontakty spínače sepnuty
   Pozn.: regulace umožňuje i nastavení inverzního zapojení

Tepelná odolnost dveřního spínače TIMPEX: 350 °C

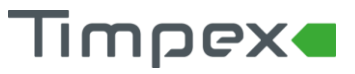

#### 1.2.4 Instalační podomítková krabice centrální jednotky

Instalační podomítková krabice centrální jednotky je určena k podomítkové instalaci – do teploty max. 50 °C.

Elektrické napájení

• 230 V / AC

#### 2 INSTALACE

#### 2.1 Postup instalace

#### 2.1.1 Krok 1 – Základní instalace

- a. napojení klapky se servopohonem k EPV (externímu přívodu vzduchu) topeniště většinou pomocí flexibilního vzduchovodu
- b. instalace spalinového teplotního čidla T1 do průtoku spalin. **Měří pouze hrot**, zbytek je teplotně odolný materiál do 1 100°C
  - do místa připraveného výrobcem topeniště nebo
  - o do kouřovodu topeniště
    - čidlo T1 se připevní na kouřovod pomocí nerezové objímky s matkou do středu toku spalin (např.: u 180mm kouřovodu = čidlo zasunout 90 mm)
    - instalace teplotního čidla se provádí cca 10-15 cm nad výstupní spalinovou přírubu z topeniště.

V případě existence komínové klapky se instalace teplotního čidla provede do prostoru, který není ovlivněn pohybem komínové klapky.

Teplotní čidlo nesmí být v přímém kontaktu s plamenem. Pokud přímému kontaktu nelze zabránit, použijte ochrannou trubičku pro TČ!

**Pozn.:** v případě potřeby zkrácení teplotního čidla v žádném případě nezkracujte kovovou část čidla! Uvnitř hrotu je osazeno teplotní čidlo. Poškozením této části se čidlo stává nefunkčním.

Je ale možné zkrátit kabel teplotního čidla.

- c. instalace podomítkové krabičky a centrální jednotky
  - o instalujeme do místa, kde teplota okolí nepřesahuje 50 °C
  - o detailní postup instalace je uveden v dokumentu "Postup instalace"
- d. případná instalace dveřního spínače
  - o dveřní spínač zajišťuje automatický START regulace hoření
  - instaluje se do rámu topeniště (viz návod v balení dveřního spínače)

#### 2.1.2 Krok 2 – Elektrické propojení

- a. propojení centrální jednotky s příslušenstvím (teplotní čidlo, servopohon, dveřní spínač) dle elektrického zapojení (viz kap. 2.3).
- b. připojení vstupního napětí 230 V do svorkovnice vyznačené na tištěném spoji

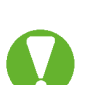

- Kabely, vedoucí z jednotky do příslušenství, nesmí být vedeny souběžně s napájecím kabelem 230V.
- Při instalaci v prostředí, kde může být zvýšená úroveň průmyslového rušení, použijte síťový filtr a přepěťové ochrany.

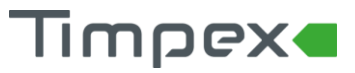

#### 2.1.3 Krok 3 – Nastavení režimu

- a. výběr typu topeniště ze seznamu předinstalovaných topenišť nebo dle požadavku maximální teploty (viz kap. 4.4.2.1).
- 2.2 Schéma základního zapojení regulace hoření

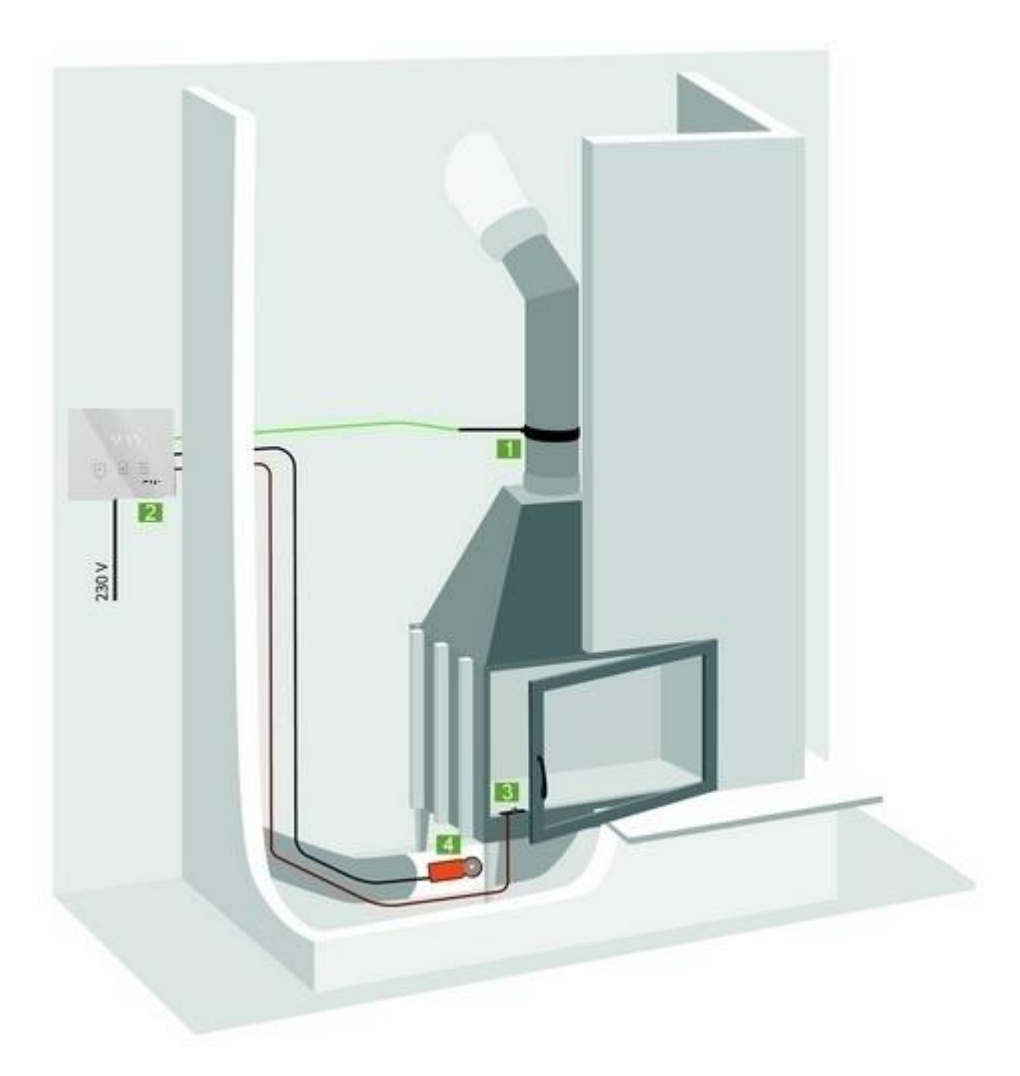

- 1. Spalinové teplotní čidlo
- 2. Centrální jednotka
- 3. Dveřní spínač
- 4. Servopohon s klapkou EPV

## Timpex

#### 2.3 Schéma zapojení centrální jednotky

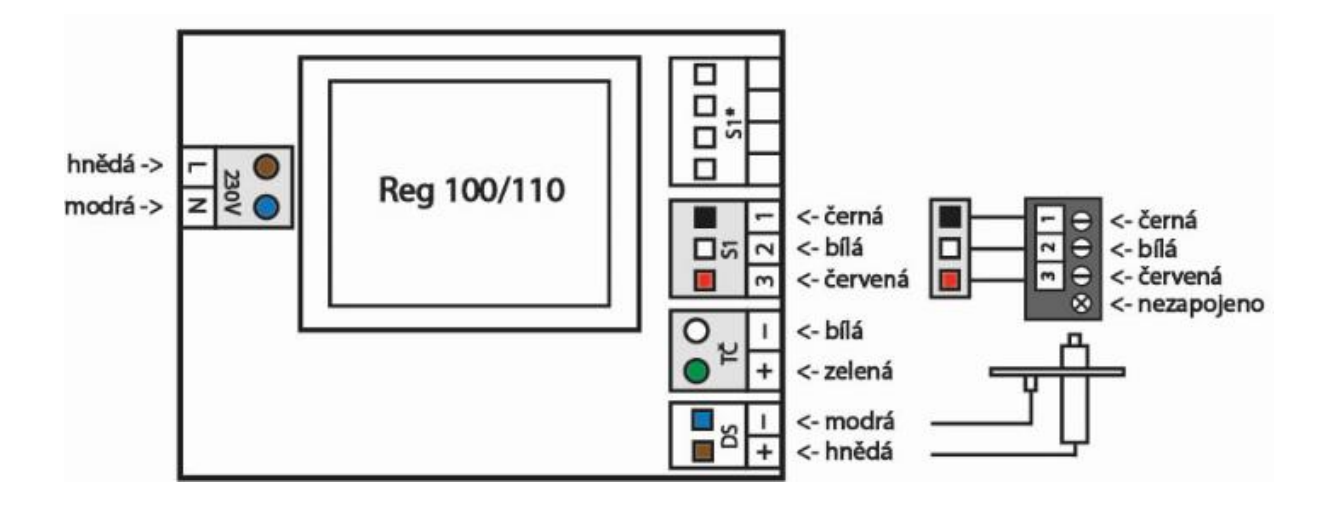

- 230V vstupní elektrické napětí 230V
- S1\* servopohon s vratnou pružinou
- S1 servopohon standard
- TČ spalinové teplotní čidlo
- DS dveřní spínač

Pozn.: Na obrázku výše je uvedeno el. zapojení se servopohonem standard + standardním kabelem k servopohonu. Zapojení pro servopohon s vratnou pružinou nebo pro jiný kabel najdete v dokumentu "**Postup instalace**".

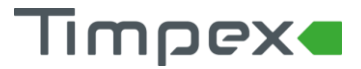

## 3 OVLÁDÁNÍ ZAŘÍZENÍ

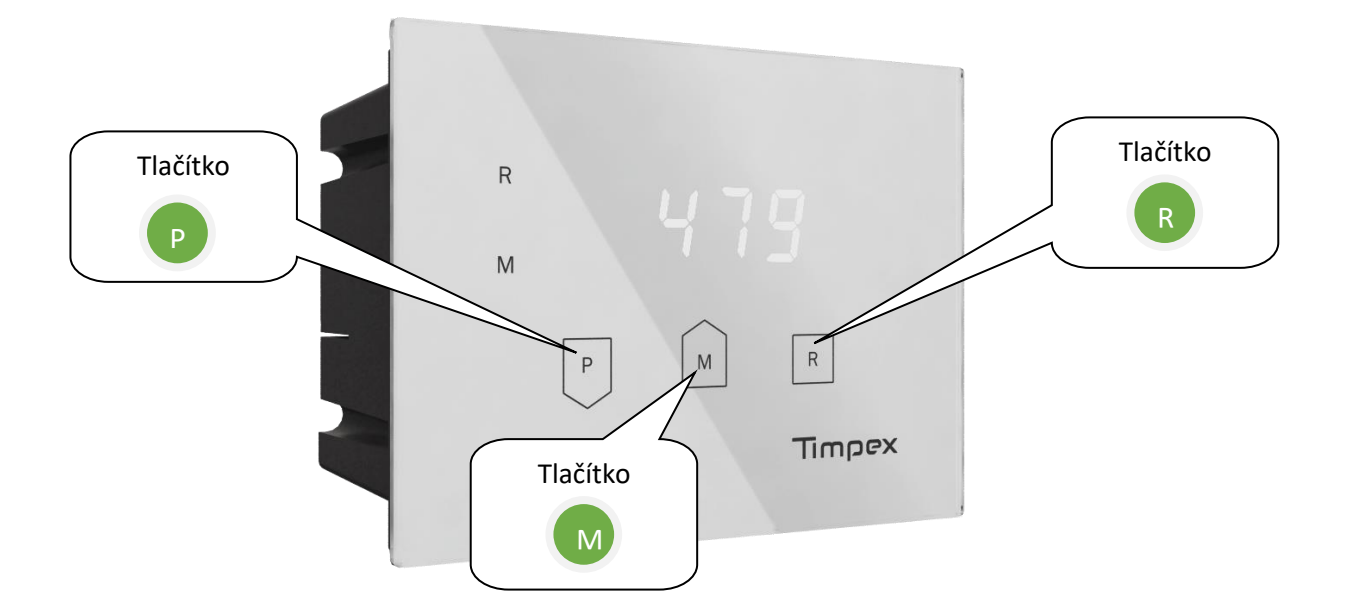

Popis jednotlivých tlačítek:

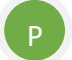

#### Šipka dolů

- na základní obrazovce přepíná mezi zobrazením aktuální teploty a polohou klapky EPV
- šipka dolů
- přechod do nastavení zařízení (viz. kap. 4.4 a 4.5)

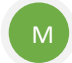

#### Šipka nahoru

- na základní obrazovce přepíná mezi zobrazením aktuální teploty a polohou klapky EPV
- šipka nahoru
- přechod do režimu manuálního nastavení (viz. kap. 4.3)
- přechod do režimu hoření (viz. kap. 4.2)
- R

#### Potvrzení

- manuální start regulace
- potvrzení vybrané volby

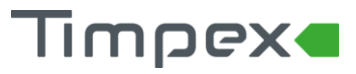

### 4 POPIS OBRAZOVEK A NASTAVENÍ ZAŘÍZENÍ

#### 4.1 Hlavní obrazovka

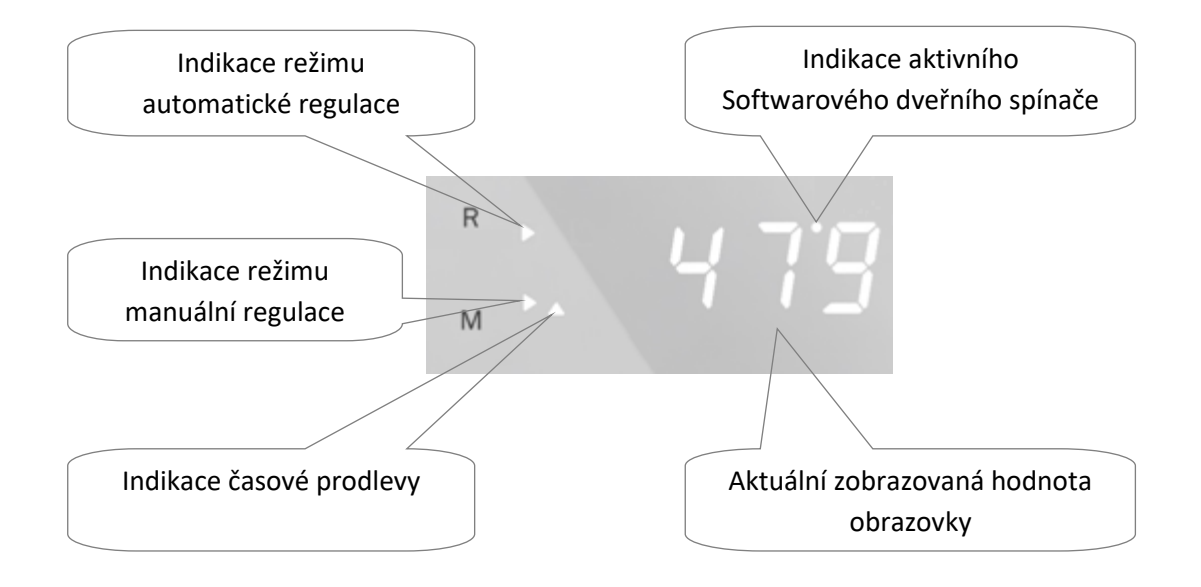

Indikace Softwarového dveřního spínače

Zobrazuje aktivitu SDS – v tomto režimu SDS kontroluje teplotní změny spalin.

SDS je vestavěný program, který na základě změny (útlumu nebo navýšení) teploty spalin v topeništi pozná přiložení paliva nebo otevření dvířek topeniště. Na základě změny teploty SDS automaticky provede nový start procesu regulace hoření (viz uživatelský manuál).

• SDS je funkční při zatápění i při přikládání

• SDS je aktivní v době zobrazení příznaku na hlavní obrazovce

• Zapnutí/vypnutí SDS je možné v nastavení (viz kap. 4.4.1)

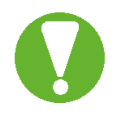

SDS není plnohodnotná náhrada za mechanický dveřní spínač - nedoporučuje se aktivovat u instalací, kde je spalinové teplotní čidlo ovlivněno teplovodním nebo akumulačním výměníkem.

Aktuální zobrazovaná hodnota obrazovky

Na základní obrazovce si můžeme zobrazit dva údaje.

- S-1 polohu klapky EPV vidíme zobrazení v procentech 0 až 100 (100 % = klapka EPV je plně otevřená a do topeniště jde největší množství vzduchu, 0 % = klapka je plně zavřená a do topeniště nejde vzduch)
- T-1 aktuální teplotu spalin v topeništi (v jednotkách °C)

#### 4.2 Obrazovka s režimy hoření

Do obrazovky s nastavením se dostaneme stisknutím tlačítka "**M**" po dobu **3 sec**. Na displeji se zobrazí **F-M** /fire mode/.

Zobrazuje aktuální režim hoření, ve kterém se regulace momentálně nachází. Režimem hoření se mění produkovaný výkon topeniště. Automatická regulace hoření REG110

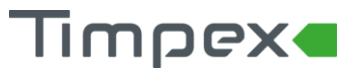

Režim hoření nabývá hodnot:

- FM1 útlumový režim (klapka EPV je vzhledem k optimálnímu režimu více zavřená)
  - Volí se v případě požadavku hoření s menším výkonem např. v době již vyhřátého vytápěného prostoru.
- FM2 optimální režim (klapka EPV je řízena dle zvoleného programu, který odpovídá danému topeništi)
  - Volí se v případě, když není požadován větší výkon topeniště na rozhoření paliva a zároveň není požadováno útlumové hoření.
- **FM3** navýšený režim (klapka EPV je vzhledem k optimálnímu režimu více otevřená)
  - Volí se v případě potřeby většího výkonu v topeništi. Např. při rozhoření paliva ve studeném topeništi, tzv. studený start.
  - Režim FM3 je automaticky nastavován regulací při každém rozhořívání paliva ve studeném topeništi. Při dalším přiložení paliva je automaticky nastaven předchozí režim.

Změnu režimu hoření je možné provést pomocí šipek a následným potvrzením tlačítkem "R".

#### 4.3 Obrazovka s manuální regulací

Do obrazovky s manuální regulací se dostaneme stisknutím tlačítka "**M**" po dobu **6 sec**. Na displeji se zobrazí **MAN** /manuál/.

V režimu manuální regulace je možné ručně nastavit přesnou polohu klapky EPV – nastavení polohy pomocí šipek. Krok klapky je vždy po 5%.

Zpět do automatického režimu se vrátíme stisknutím tlačítka "R".

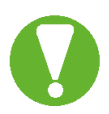

Přechodem z automatického do manuálního režimu na sebe bere uživatel zodpovědnost za případné škody vzniklé manuálním zásahem.

#### 4.4 Obrazovka s nastavením

#### 4.4.1 Uživatelské nastavení

Do obrazovky s nastavením se dostaneme stisknutím tlačítka "P" po dobu 5 sec.

Možnosti nastavení:

- zvuková signalizace parametr bep
  - nastavení zvukové signalizace ("on" zapnuto, "off" vypnuto)
  - zvuková signalizace oznámí uživateli start regulace, upozorní ho na vhodnost přiložení paliva a informuje ho o přechodu regulace do klidového stavu
- hodnota jasu displeje parametr jas
  - nastavení hodnoty jasu displeje od 1 do 5 (5 = nejjasnější)
- softwarový dveřní spínač (SDS) parametr sds
  - zapnutí/vypnutí SDS ("on" zapnuto, "off" vypnuto)
- pohasnutí displeje parametr sut
  - o zapnutí/vypnutí pohasnutí displeje při nečinnosti delší než 1 min

Výběr parametru se provádí pomocí šipek a následným potvrzení tlačítkem "**R**". Poté se šipkami vybere požadovaná hodnota a potvrdí tlačítkem "**R**".

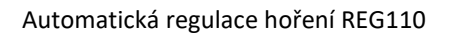

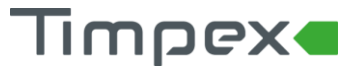

#### 4.4.2 Nastavení technika

Do obrazovky s nastavením technika se dostaneme stisknutím tlačítka "**P**" po dobu **5 sec**. Zobrazí se parametr **PAS**. Potvrdíme krátkým stiskem horního tlačítka "R" a šipkami nastavíme heslo, které sdělí distributor (**předdefinované heslo výrobcem je -2**). Zadané heslo potvrdíme tlačítkem "**R**".

#### 4.4.2.1 Nastavení topeniště

Pro správný chod automatické regulace hoření je nutné nastavit typ topeniště a program topeniště.

- 1) Po přechodu do nastavení technika vybereme šipkami parametr **tYP**. Šipkami vybereme jednu z hodnot:
  - FP1 krbové topeniště
  - FP2 kamnové topeniště
  - FP3 program pro topeniště dle výrobce

Vybranou hodnotu potvrdíme tlačítkem "R".

- Šipkami vybereme parametr PrG. Zde nastavíme program dle maximální požadované teploty v topeništi (u FP1 a FP2) nebo zvolíme jeden z přednastavených programů výrobcem automatické regulace (u FP3):
  - při výběru typu FP1 je možno vybrat omezovací teplotu od 250°C do 600°C, kdy například teplotě 450°C odpovídá program 45 (T<sub>max</sub> = PrG \* 10)
  - při výběru typu FP2 je možno vybrat omezovací teplotu od 500°C do 1000°C
  - při výběru typu FP3 se vybere jeden z přednastavených programů dle dokumentu "Tabulka topenišť"

#### 4.4.2.2 Nastavení dveřního spínače

V nastavení technika najděte parametr Inp. Zde zvolte jednu z možností:

- ON standardní nastavení pro dveřní spínač Timpex
  - použití u DS, kde při otevření dvířek dojde k sepnutí el. kontaktu
     při otevření dvířek do topeniště se klapka EPV plně otevře
- ONC použití u DS, kde při otevření dvířek dojde k rozepnutí el. kontaktu
   při otevření dvířek do topeniště se klapka EPV plně zavře
- ON4 po otevření dvířek do topeniště DS neprovede restart regulace v případě, že dvířka nejsou otevřena déle než 4 sec
- ON6 po otevření dvířek do topeniště DS neprovede restart regulace v případě, že dvířka nejsou otevřena déle než 6 sec
- ON8 po otevření dvířek do topeniště DS neprovede restart regulace v případě, že dvířka nejsou otevřena déle než 8 sec
- OFF použití u DS, kde při otevření dvířek dojde k rozepnutí el. kontaktu
   při otevření dvířek do topeniště se klapka EPV plně otevře

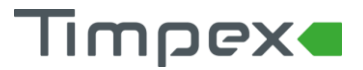

## 5 PARAMETRY TOPENIŠTĚ

Parametry topeniště slouží k detailnímu nastavení křivky hoření. Editace parametrů způsobí změnu v procesu regulace hoření.

#### 5.1 Tabulka základních parametrů

| Poz.                                                                              | Parametr | Popis                                       | Rozsah    | Přednast. | Nast. |  |  |  |  |
|-----------------------------------------------------------------------------------|----------|---------------------------------------------|-----------|-----------|-------|--|--|--|--|
| 1.                                                                                | PAS      | Heslo pro přístup do servisního režimu      | -9991999  | -2        |       |  |  |  |  |
| 2.                                                                                | bEP      | Zvuková signalizace aktivace                | oFF on    | on        |       |  |  |  |  |
| 3.                                                                                | JAS      | Hodnota jasu displeje (1=min., 5=max.)      | 05        | 3         |       |  |  |  |  |
| 4.                                                                                | SdS      | Softwarový dveřní spínač                    | oFF on    | oFF       |       |  |  |  |  |
| 5.                                                                                | Sut      | Zhasnutí displeje při regulaci              | oFF on    | oFF       |       |  |  |  |  |
| 6.                                                                                | tYP      | Výběr typu ohniště - FP1 (krb), FP2 (kamna) | FP1 FP3   | FP3       |       |  |  |  |  |
| 7.                                                                                | Prg      | Výběr čísla přednastaveného programu        | 1 240,usr | usr       |       |  |  |  |  |
| 8.                                                                                | E-n      | Zap/vyp editace rozšířené tabulky parametrů | oFF on    | off       |       |  |  |  |  |
| Zobrazení rozšířených parametrů (v případě nastavení parametruE-n na hodnotu On ) |          |                                             |           |           |       |  |  |  |  |
| 9.                                                                                | SnS      | Povolení zobrazení servisního režimu        | oFF on    | oFF       |       |  |  |  |  |
| 10.                                                                               | EPS      | Změna hesla                                 | -9991999  | -2        |       |  |  |  |  |
| 11.                                                                               | tES      | Start testovacího režimu                    | oFF on    | oFF       |       |  |  |  |  |
| 12.                                                                               | C-S      | Prodleva startu regulace                    | 1 1800    | 600 sec   |       |  |  |  |  |
| 13.                                                                               | t-S      | Teplota při startu (jinak STANDBY)          | 0 1200    | 40 °C     |       |  |  |  |  |
| 14.                                                                               | Inp      | Inverze el.zapojení dveřního spínače        | oFF on    | on        |       |  |  |  |  |
| 15.                                                                               | tdr      | Teplotní diference pro SDS                  | 1 20      | 2 °C      |       |  |  |  |  |
| 16.                                                                               | t-r      | Časová prodleva pro SDS                     | 1 20      | 8 sec     |       |  |  |  |  |

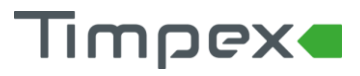

Automatická regulace hoření REG110

#### 5.2 Tabulka rozšířených parametrů

Editace tabulky je umožněna jen v případě nastavení parametru**E-n** v základní tabulce na hodnotu **On**.

| Poz. | Parametr | Popis                                                 | Rozsah   | Přednast. | Nast |
|------|----------|-------------------------------------------------------|----------|-----------|------|
| 1.   | t-1      | Teplota omezovací–klapka se nastaví na polohu k-1     | 01200    | 202 °C    |      |
| 2.   | t10      | Teplota omezovací–klapka se nastaví na pol. k-10      | 0 1200   | 430 °C    |      |
| 3.   | tE1      | Teplota ukončovací min.                               | 0 1200   | 135 °C    |      |
| 4.   | tE2      | Teplota ukončovací max.                               | 0 1200   | 222 °C    |      |
| 5.   | kk-      | Konstanta k + (k11 až k18)                            | 0 100    | 45 %      |      |
| 6.   | Fm1      | Režim hoření                                          | 0 25     | 20 %      |      |
| 7.   | Fm3      | Režim hoření                                          | 0 25     | 20 %      |      |
| 8.   | CS1      | Prodleva startu regulace při teplotě menší než t-S    | 1 1800   | 300 sec   |      |
| 9.   | CS2      | Prodleva startu regulace při teplotě větší než t-S    | 1 1800   | 120 sec   |      |
| 10.  | tSb      | oFF = 0% On = 100% v režimu STANDBY                   | oFF - On | oFF       |      |
| 11.  | k-0      | Nastavení serva - 0. poloha /t-S až k-1/              | 10 100   | 100 %     |      |
| 12.  | k-1      | Nastavení serva - 1. poloha                           | 0 100    | 100 %     |      |
| 13.  | k-2      | Nastavení serva - 2. poloha                           | 0 1200   | 90 %      |      |
| 14.  | k-3      | Nastavení serva - 3. poloha                           | 0 100    | 80 %      |      |
| 15.  | k-4      | Nastavení serva - 4. poloha                           | 0 1200   | 70 %      |      |
| 16.  | k-5      | Nastavení serva - 5. poloha                           | 0 100    | 70 %      |      |
| 17.  | k-6      | Nastavení serva - 6. poloha                           | 0 1200   | 65 %      |      |
| 18.  | k-7      | Nastavení serva - 7. poloha                           | 0 100    | 60 %      |      |
| 19.  | k-8      | Nastavení serva - 8. poloha                           | 0 1200   | 55 %      |      |
| 20.  | k-9      | Nastavení serva - 9. poloha                           | 0 100    | 50 %      |      |
| 21.  | k10      | Nastavení serva - 10. poloha                          | 0 100    | 45 %      |      |
| 22.  | td1      | Teplotní diference od max. teploty pro sestup. křivku | 10 500   | 32 °C     |      |
| 23.  | td2      | Teplotní diference pro překročení max. teploty        | 10 300   | 43 °C     |      |
| 24.  | Ktd      | Poloha klapky při přetopení                           | 20 100   | 40 %      |      |
| 25.  | k11      | Nastavení serva - 11. poloha                          | 0 100    | 40 %      |      |
| 26.  | k12      | Nastavení serva - 12. poloha                          | 0 100    | 35 %      |      |
| 27.  | k13      | Nastavení serva - 13. poloha                          | 0 100    | 35 %      |      |
| 28.  | k14      | Nastavení serva - 14. poloha                          | 0 100    | 30 %      |      |
| 29.  | k15      | Nastavení serva - 15. poloha                          | 0 100    | 25 %      |      |
| 30.  | k16      | Nastavení serva - 16. poloha                          | 0 100    | 25 %      |      |
| 31.  | k17      | Nastavení serva - 17. poloha                          | 0 100    | 20 %      |      |
| 32.  | k18      | Nastavení serva - 18. poloha                          | 0 100    | 15 %      |      |
| 33.  | E-C      | Prodleva serva před parametrem k-E                    | 0 120    | 5 min     |      |
| 34.  | k-E      | Nastavení serva po ukončení prodlevy E-C              | 0 100    | 5 %       |      |
| 35.  | EEC      | Prodleva přechodu do STANDBY                          | 0 1440   | 5 min     |      |
| 36.  | E-o      | Povolení odvětrání - oFF=NE On=ANO                    | oFF - On | oFF       |      |
| 37.  | Thn      | Nulování čítačů překročení teplot                     | oFF on   | oFF       |      |
| 38.  | th1      | Mezní teplota pro čítač Ch1                           | 0 1200   | 450 °C    |      |
| 39.  | Ch1      | Čítač překročení teploty th1                          | 0 100    | 0         |      |
| 40.  | th2      | Mezní teplota pro čítač Ch2                           | 0 1200   | 550°C     |      |
| 41.  | Ch2      | Čítač překročení teploty th2                          | 0 100    | 0         |      |
| 42.  | th3      | Mezní teplota pro čítač Ch3                           | 0 1200   | 600°C     |      |
| 43.  | Ch3      | Čítač překročení teploty th3                          | 0 100    | 0         |      |
| 44.  | S1C      | Doba chodu 1. serva /EPV/                             | 10 600   | 36 s      |      |